## How to send EMR Files to El Paso Health

| 1. Using Internet browser, go to:<br>https://ws2.elpasohealth.com:9043/QI-Dropoff                                                                                                    | S https://ws2.elpasohealth.com:9043/QI-Dropoff                                                                                                    |
|----------------------------------------------------------------------------------------------------|----------------------------------------------------------------------------------------------------|
| <ol> <li>Once the page is loaded, you will see<br/>the screen on the right.</li> </ol>                                                                                                    | Prop File OF     Image: Prop File OF     Image: Prop File OF     Im |
| <ol> <li>Enter your email address in the<br/>"From" field</li> <li>Select "QI_Medical_Records" from the<br/>"To" field</li> <li>Type a meaningful subject such as<br/>"HEDIS Medical Records" or<br/>"THSteps Medical Records" or "EDV<br/>Medical Records"; depending on the<br/>submission request</li> </ol> | From<br>janedoe@provideroffice.com<br>To<br>QI_Medical_Records<br>Subject<br>HEDIS Medical Records                                                                                                    |

Г

| <ol> <li>Type a message in the body of the<br/>email message. You may tailor this<br/>message to whatever you want it to<br/>say.</li> </ol>                    | Message<br>These are the medical records request for HEDIS for measures CBP,PPC,WCC,CIS, and IMA<br>Send message body securely (recipient must follow link to read the message) |
|----------------------------------------------------------------------------------------------------|----------------------------------------------------------------------------------------------------|
| <ol> <li>Type the randomized Captcha code<br/>that you see that will appear below the<br/>'Message' section in order to see the<br/>following step 8</li> </ol> | Captcha C                                                                                                    |
| 8. Click "Upload" button on the top left.                                                                                                    | Drop-ofF<br>Drop Files Off                                                                                                    |

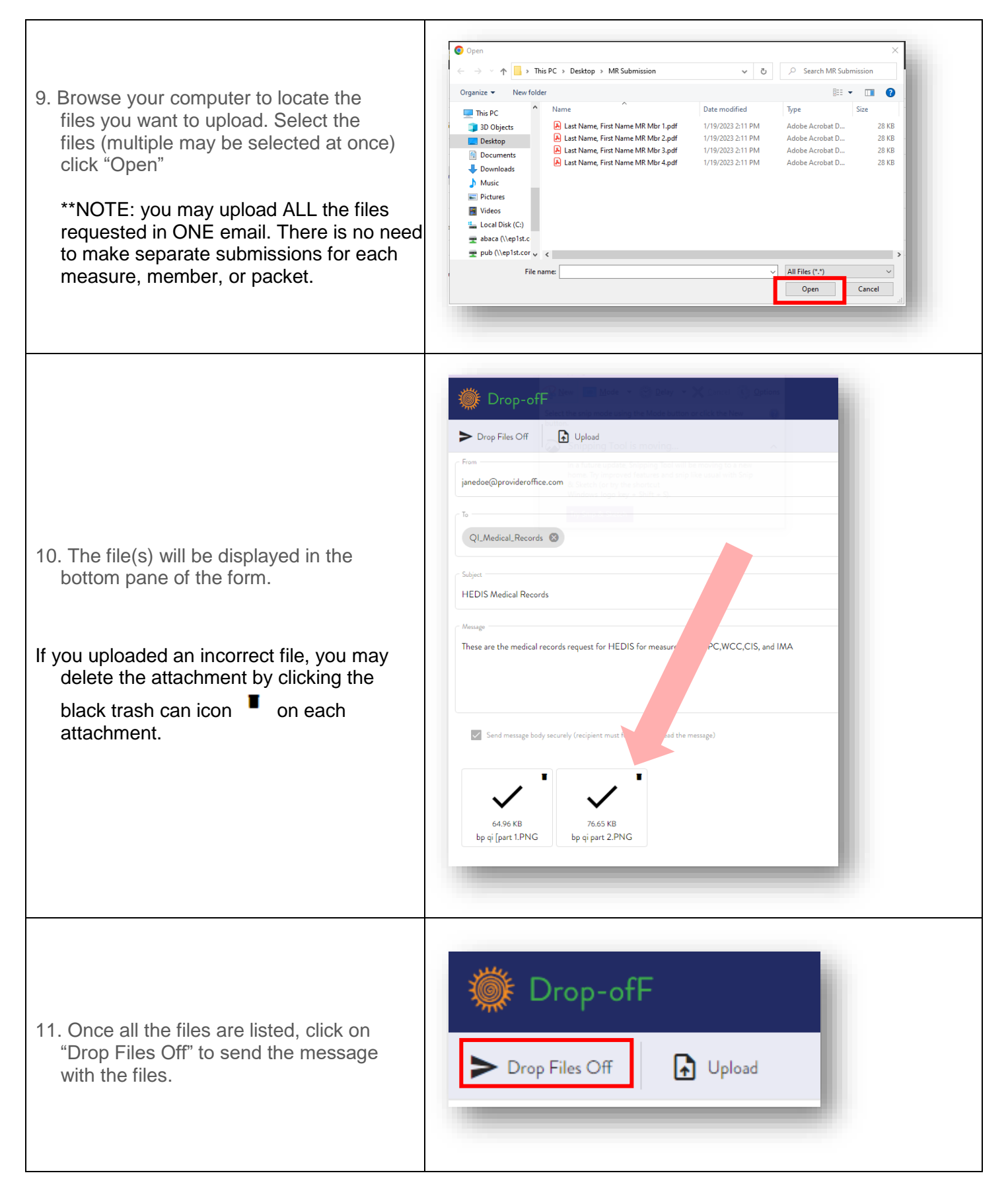

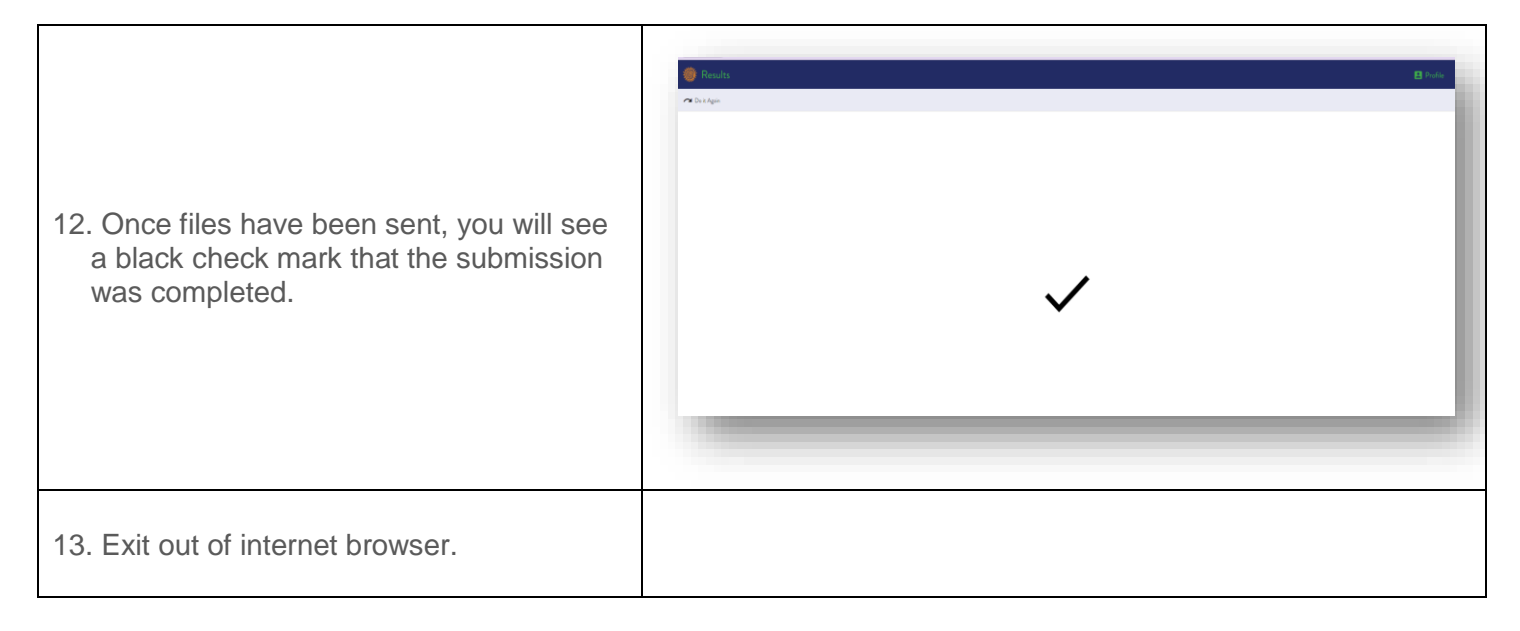